# Cambia tu clave de acceso por Gana Móvi

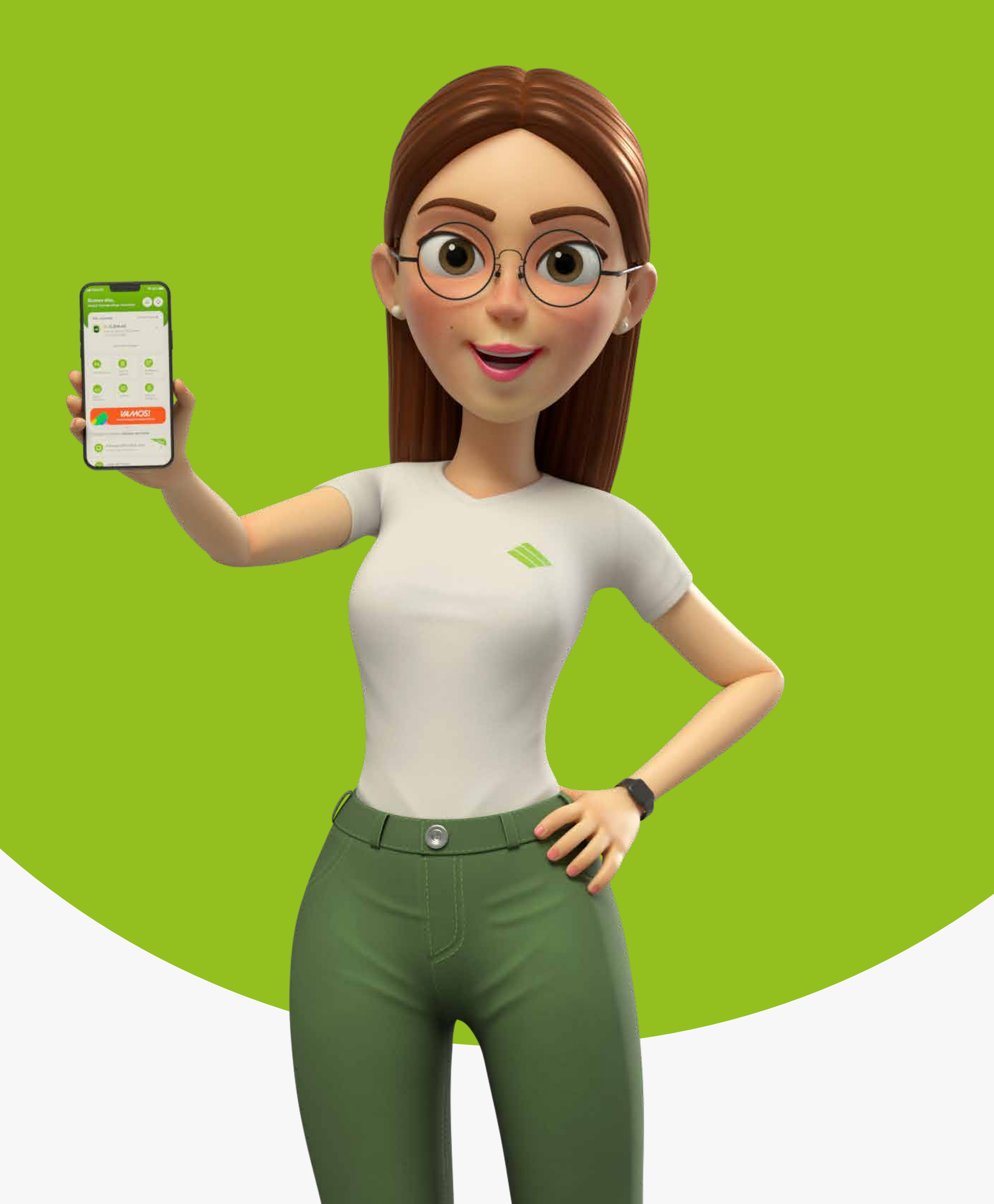

### Si olvidaste tu clave de acceso sigue estos pasos:

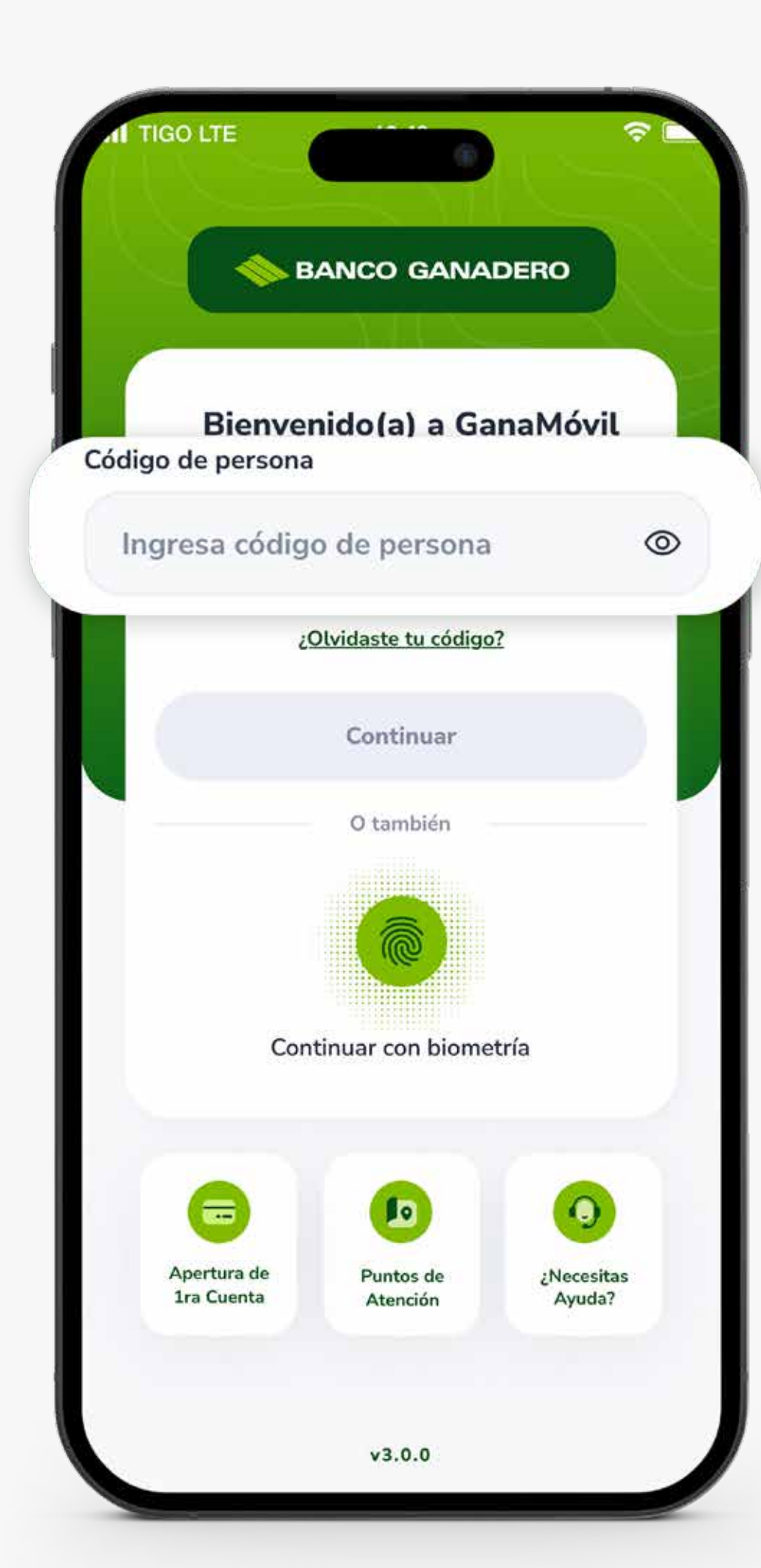

### **PASO 1:**

Introduce tu Código persona.

# **PASO 2:**

### Selecciona la opción ¿Olvidaste tu Clave?

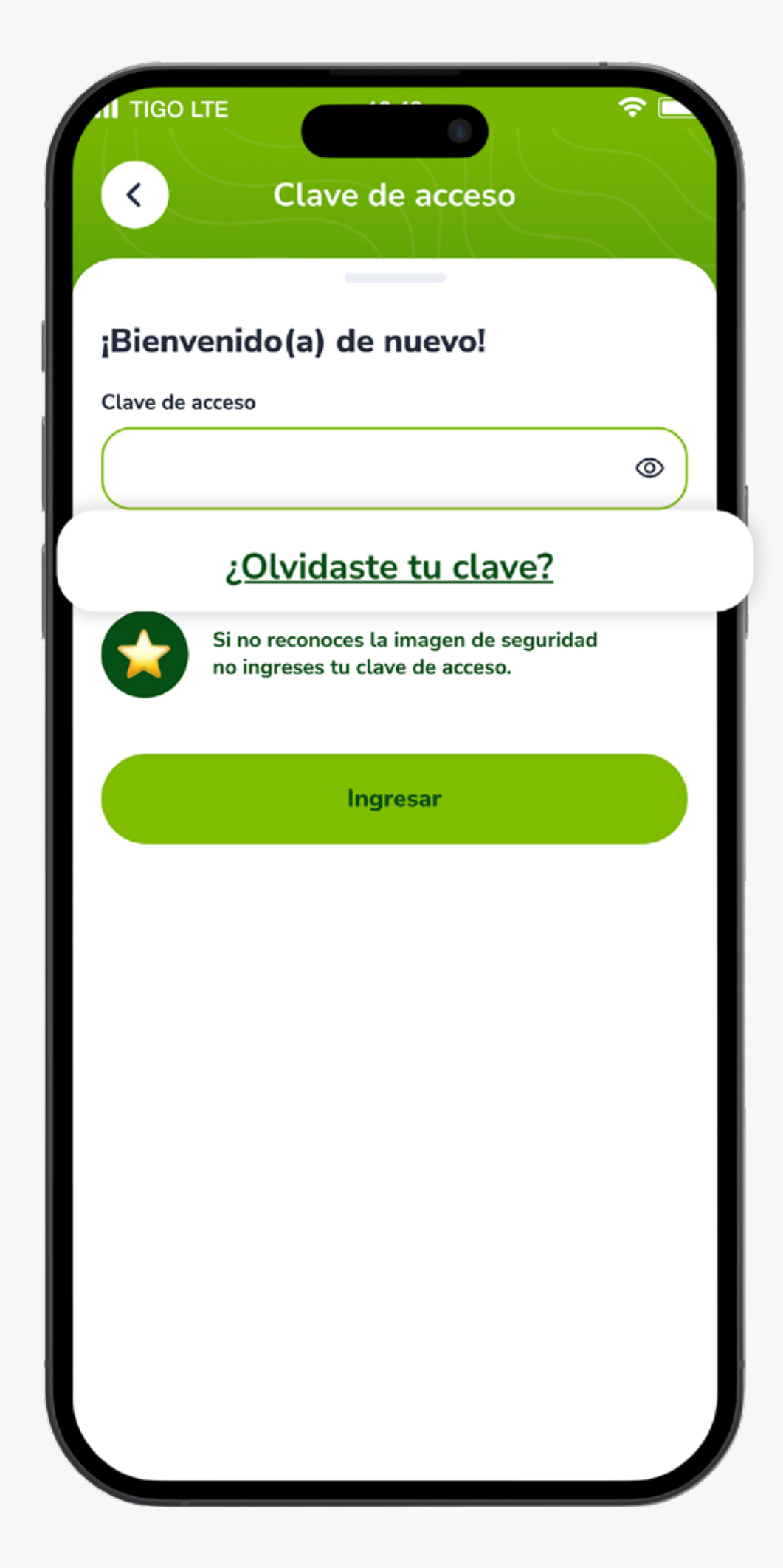

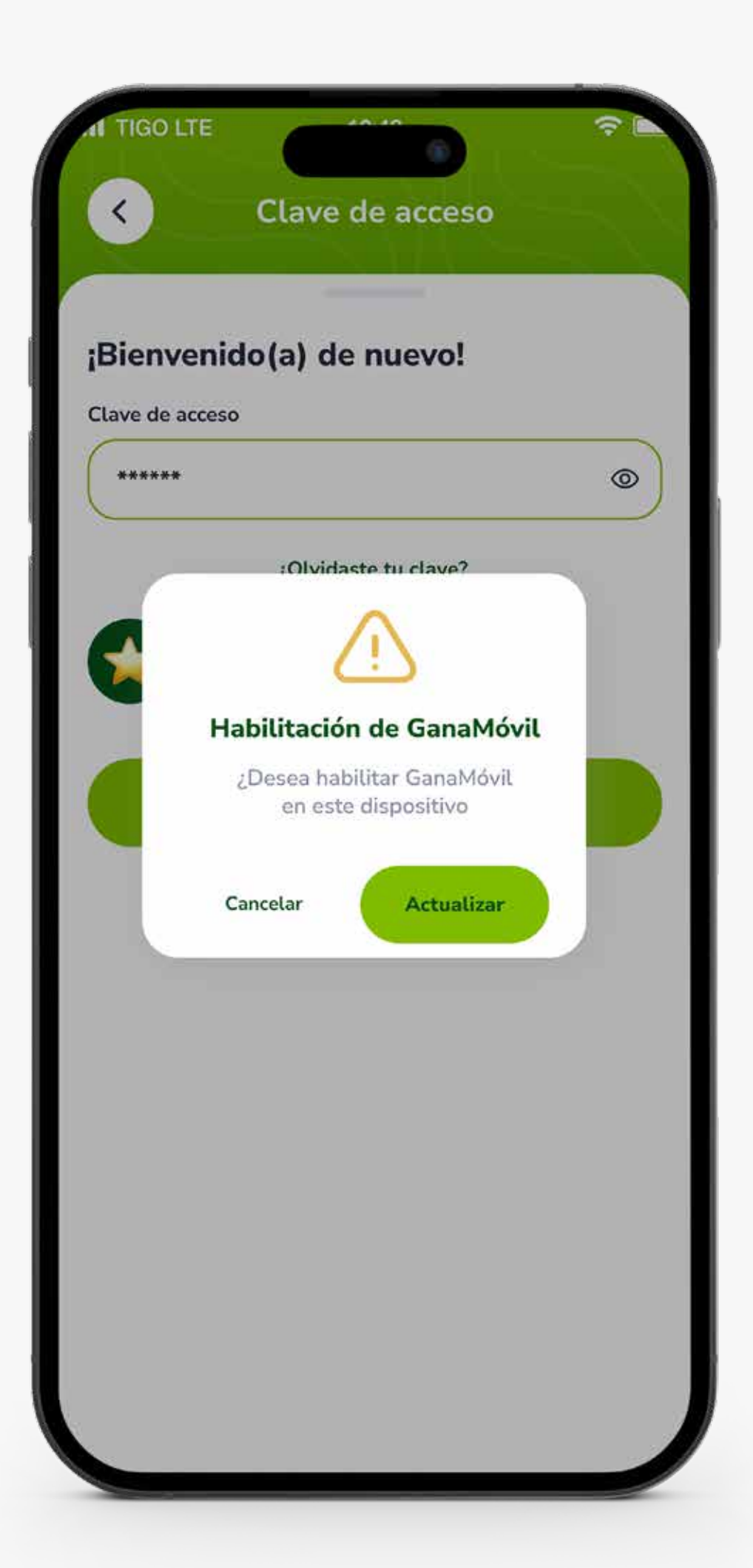

# **PASO 3:**

# Te aparecerá un mensaje, presiona el botón **Actualizar.**

# **PASO 4:**

### Completa los **datos solicitados**.

\*Complemento solo para personas con CI duplicado.

\*Si tu carnet no tiene extensión selecciona Sin extensión.

| 1.4                         | e 3                       |
|-----------------------------|---------------------------|
| Identifícate con            |                           |
| tus datos i                 | ace con<br>personales     |
| Si habilitas GanaMá         | vil por primera vez o     |
| cambiaste tu teléfono us    | sa esta opción, considera |
| que los demás dispositiv    | os quedarán bloqueados.   |
| <u>Guía d</u>               | <u>e ayuda</u>            |
|                             |                           |
| Número de carnet            | Complemento               |
| Ingresa tu C.I.             | Duplicados                |
|                             | N° C.I Duplicados         |
| extensión de carnet         |                           |
| Seleccionar ciudad          | ~                         |
|                             |                           |
| Fecha de tu nacimiento      |                           |
|                             | ×                         |
|                             | ·                         |
| Número de celular           |                           |
|                             |                           |
| Ingresa tu número           |                           |
| Número de tarieta de débit  | o/crédito                 |
|                             |                           |
| 0000 0000                   | 0000 0000                 |
|                             |                           |
| Fecha de expiración de tarj | eta                       |
| 00 00                       |                           |

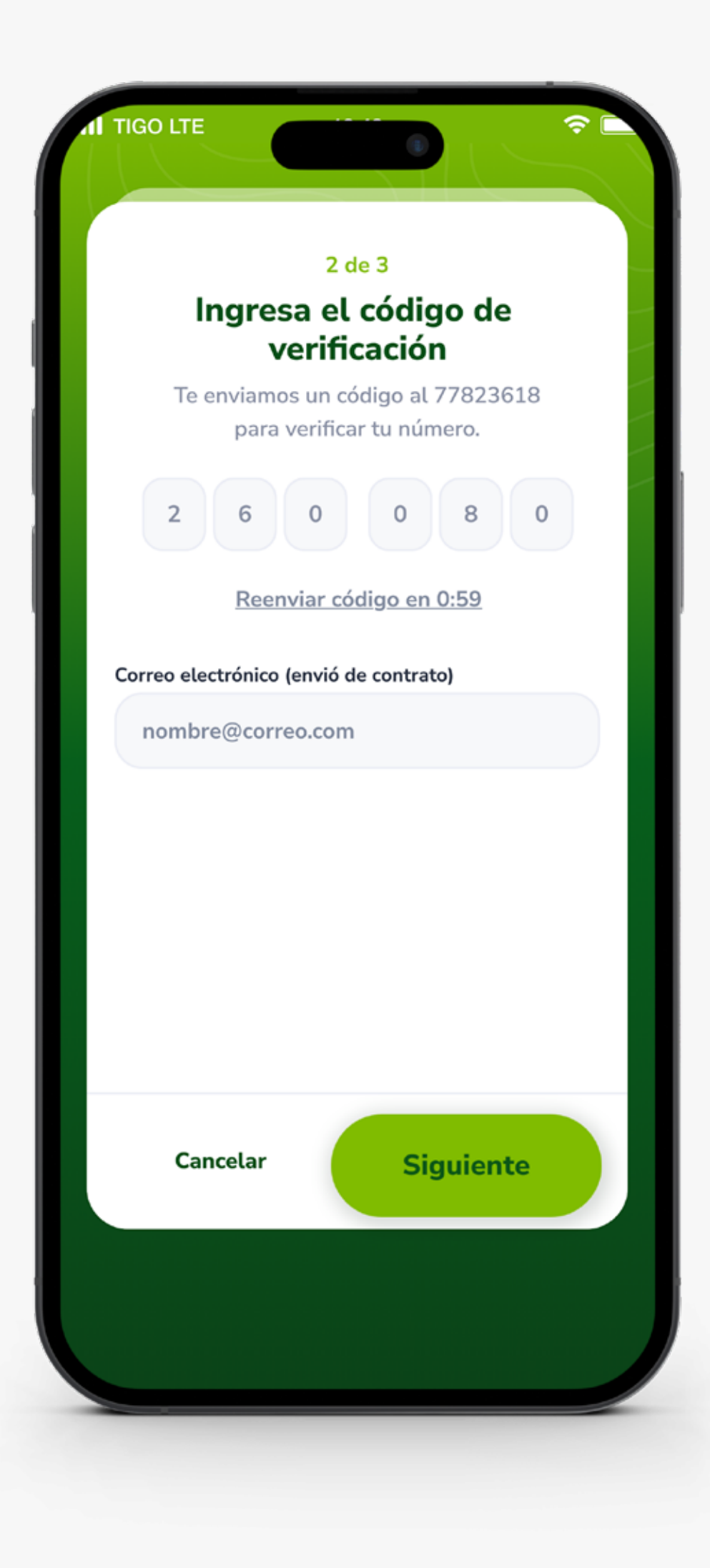

# **PASO 5:**

Ingresa el Código de verificación que te llegará por SMS a tu número registrado y luego registra tu correo electrónico, y presiona Siguiente.

\*En caso de no recibir el código, solicita uno nuevo haciendo clic en el enlace.

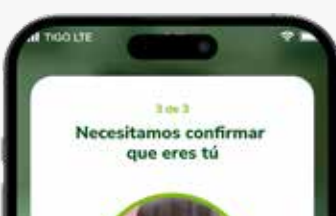

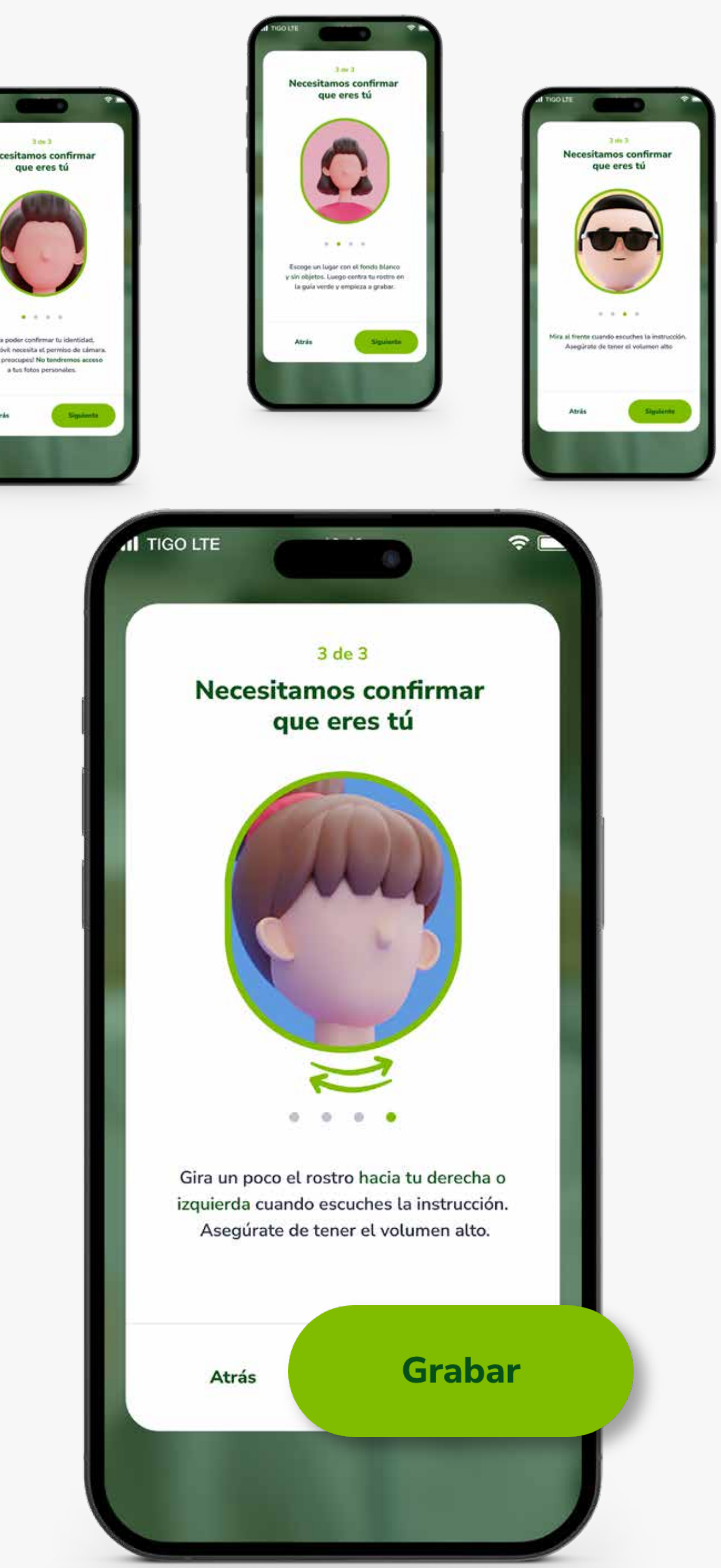

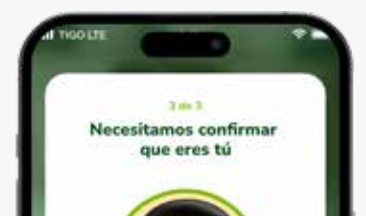

# **PASO 6:**

Graba un video siguiendo las instrucciones de las imágenes y presiona Grabar.

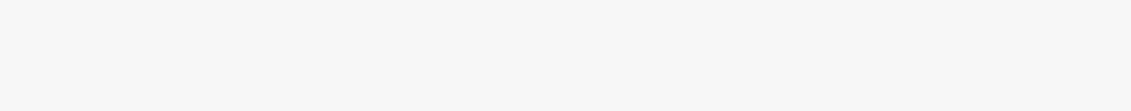

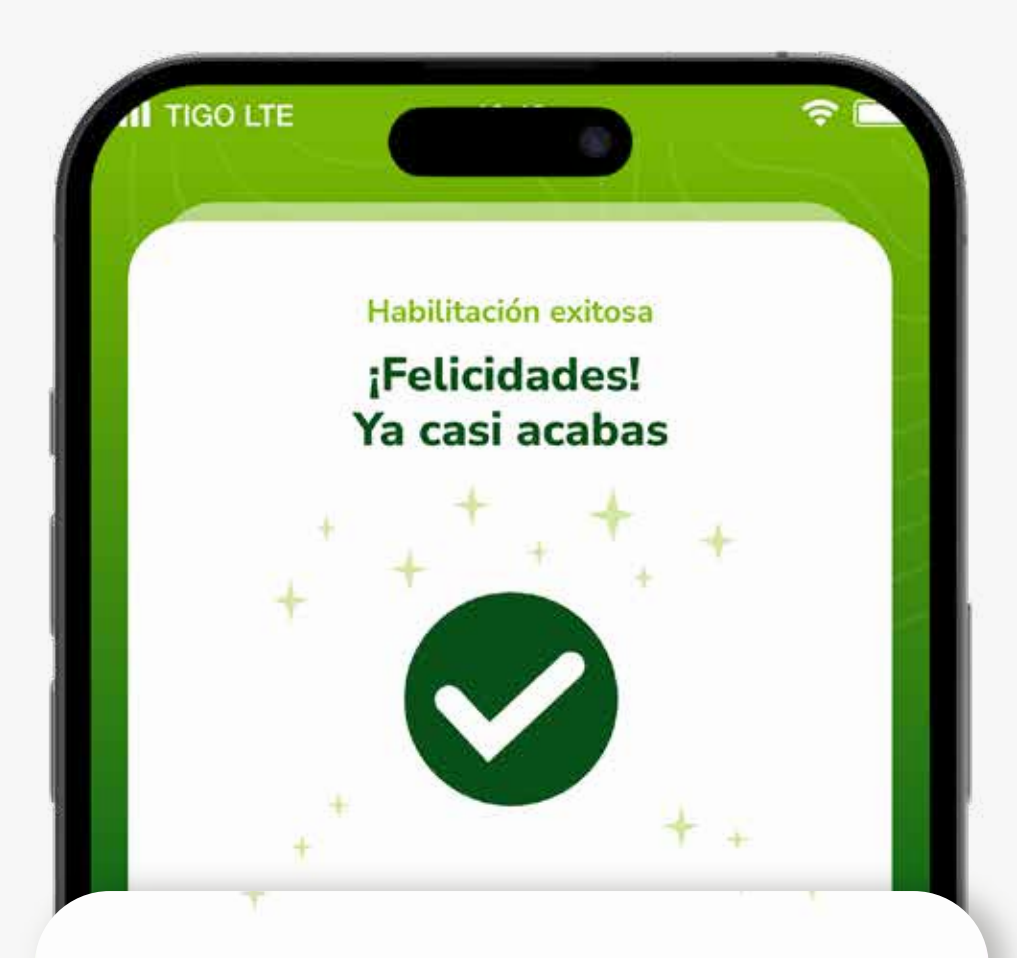

Te enviaremos tu Código de Persona y una Clave de acceso temporal vía SMS al celular registrado, la cual podrás cambiar más adelante

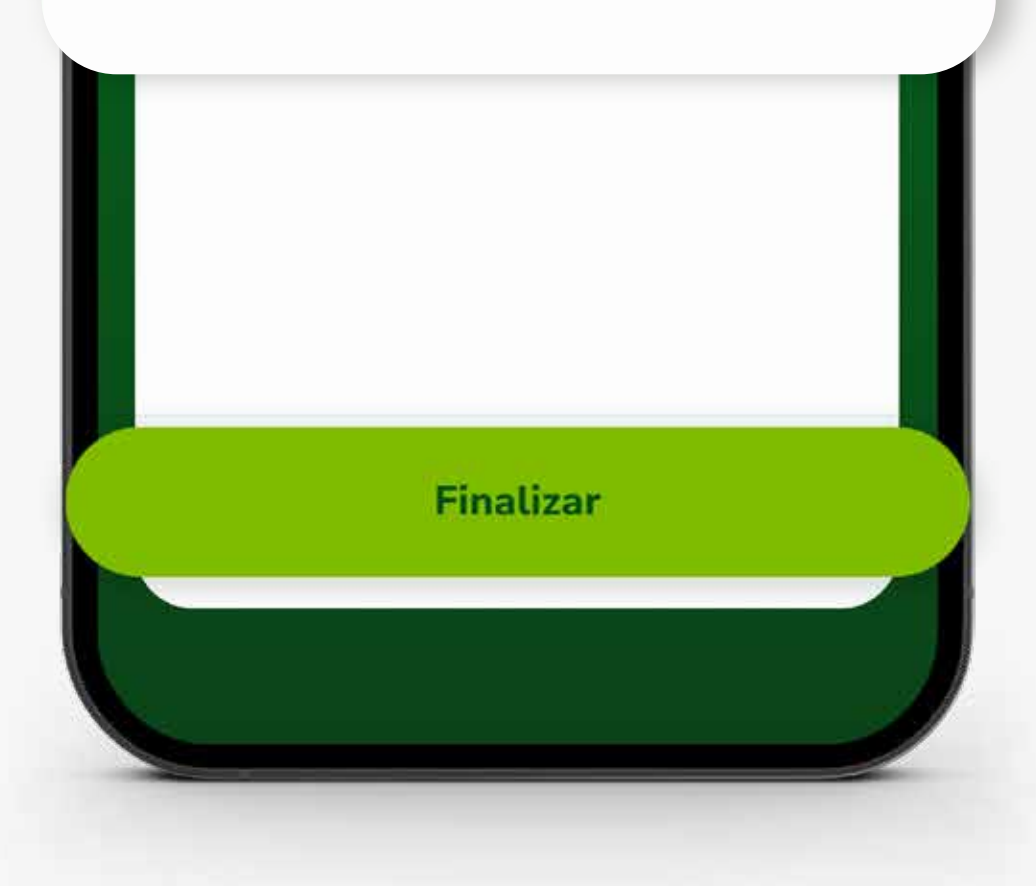

### **PASO 7:**

Te llegará un **SMS** a tu celular con tu Código Persona y una clave de acceso temporal. presiona en **Finalizar.** 

# **PASO 8:**

Luego ingresa tu código persona y la **clave de acceso temporal** que te llegó por SMS.

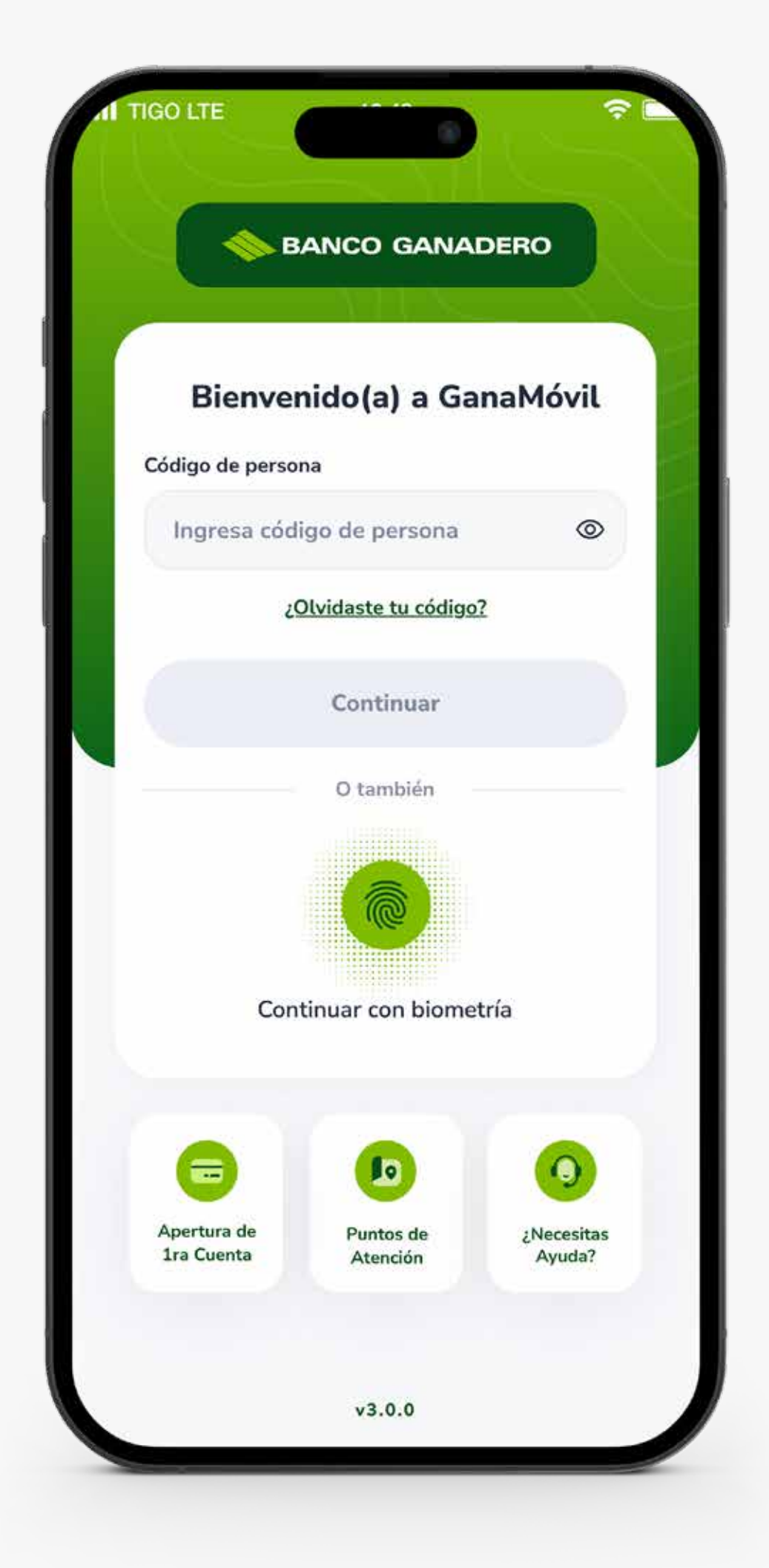

#### Cambia tu clave de acceso por una nueva.

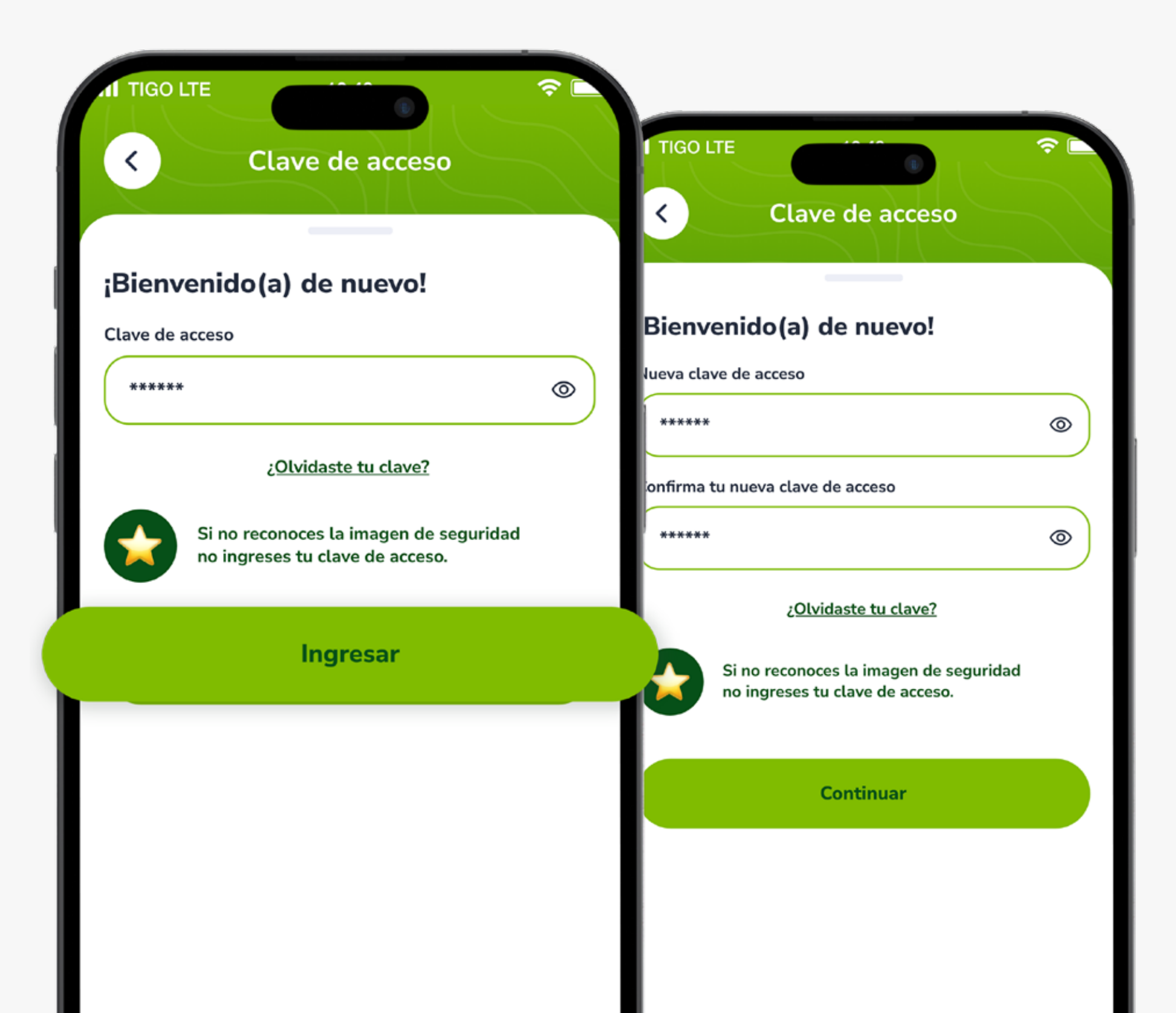

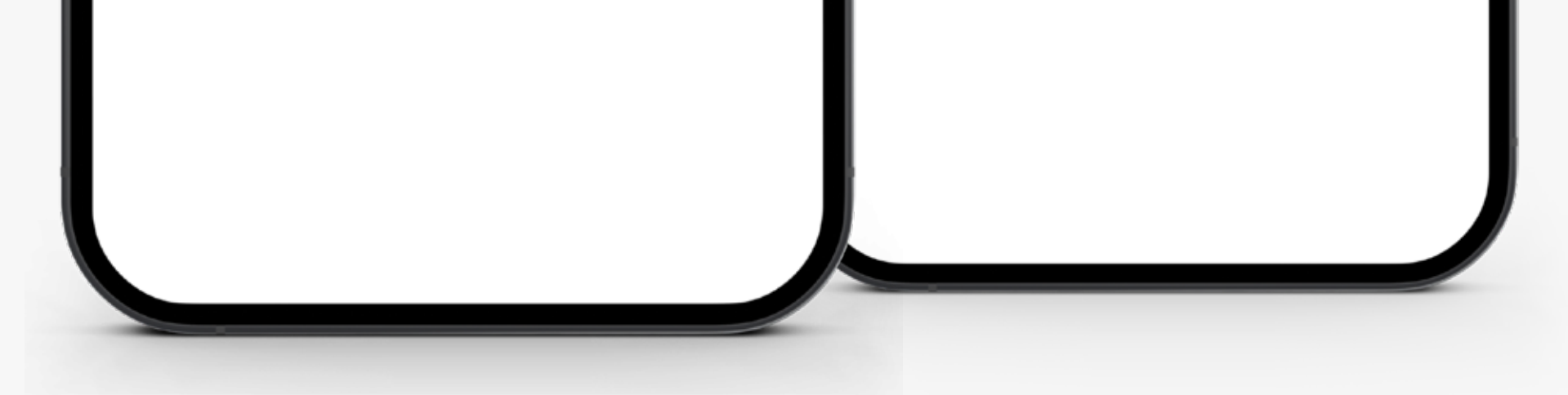

Para más información:

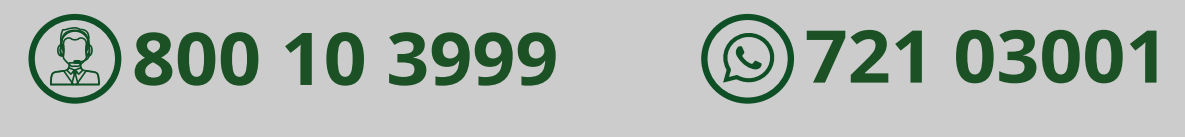

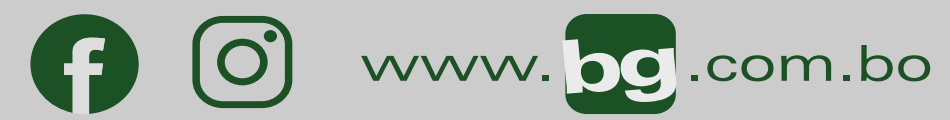

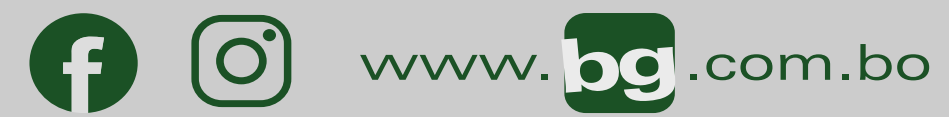

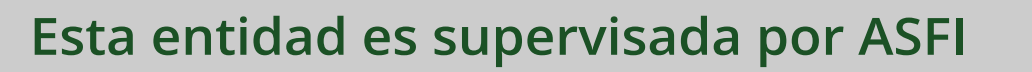